## Pencarian Data Profil Perkumpulan

Untuk melakukan Pencarian Data Profil Perkumpulan dapat dilakukan dengan cara sebagai berikut:

- Masuk ke halaman Website AHU Online https://ahu.go.id/
- Klik menu "Pencarian/Unduh Data"

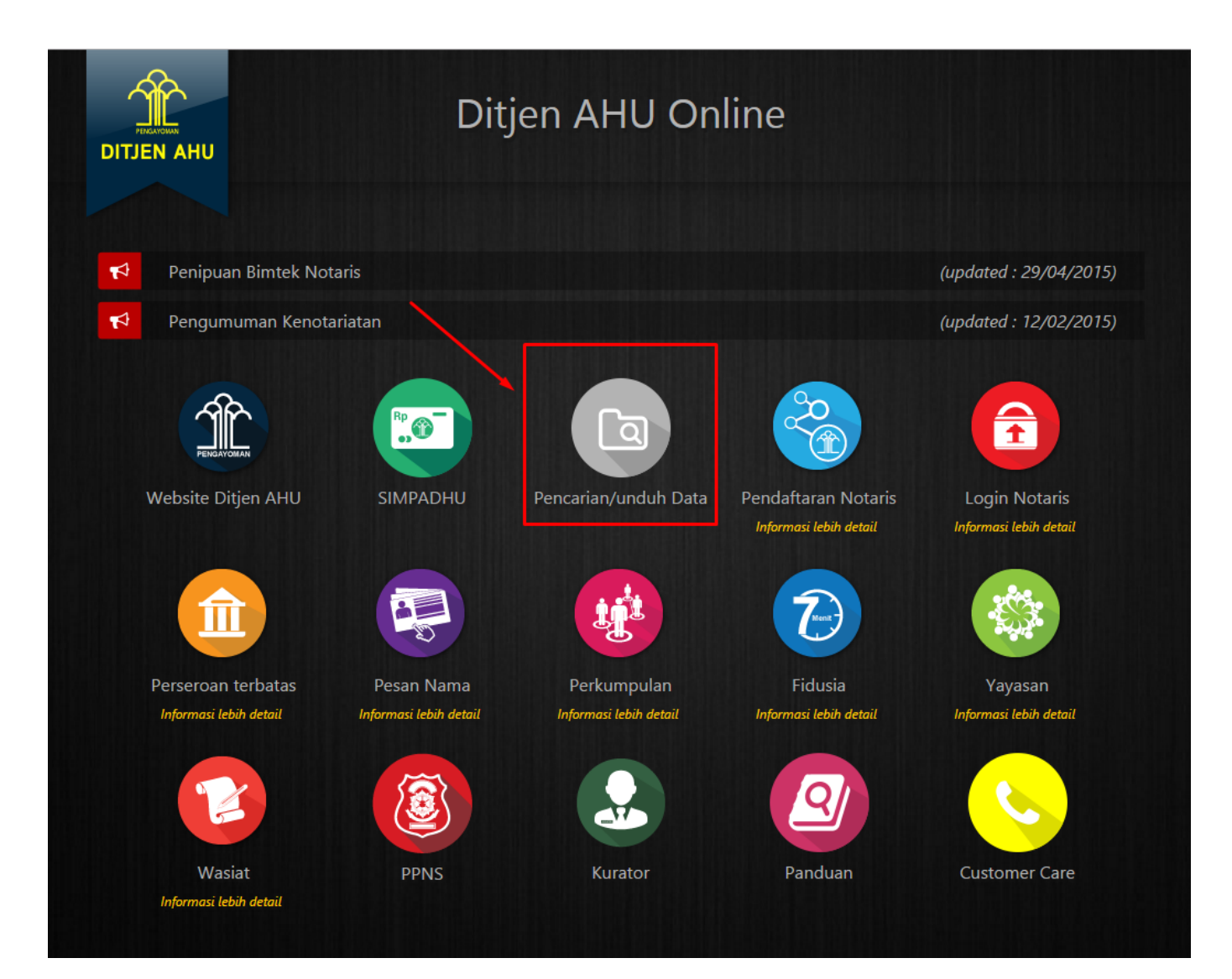

• Selanjutnya akan muncul Halaman Pencarian seperti dibawah ini

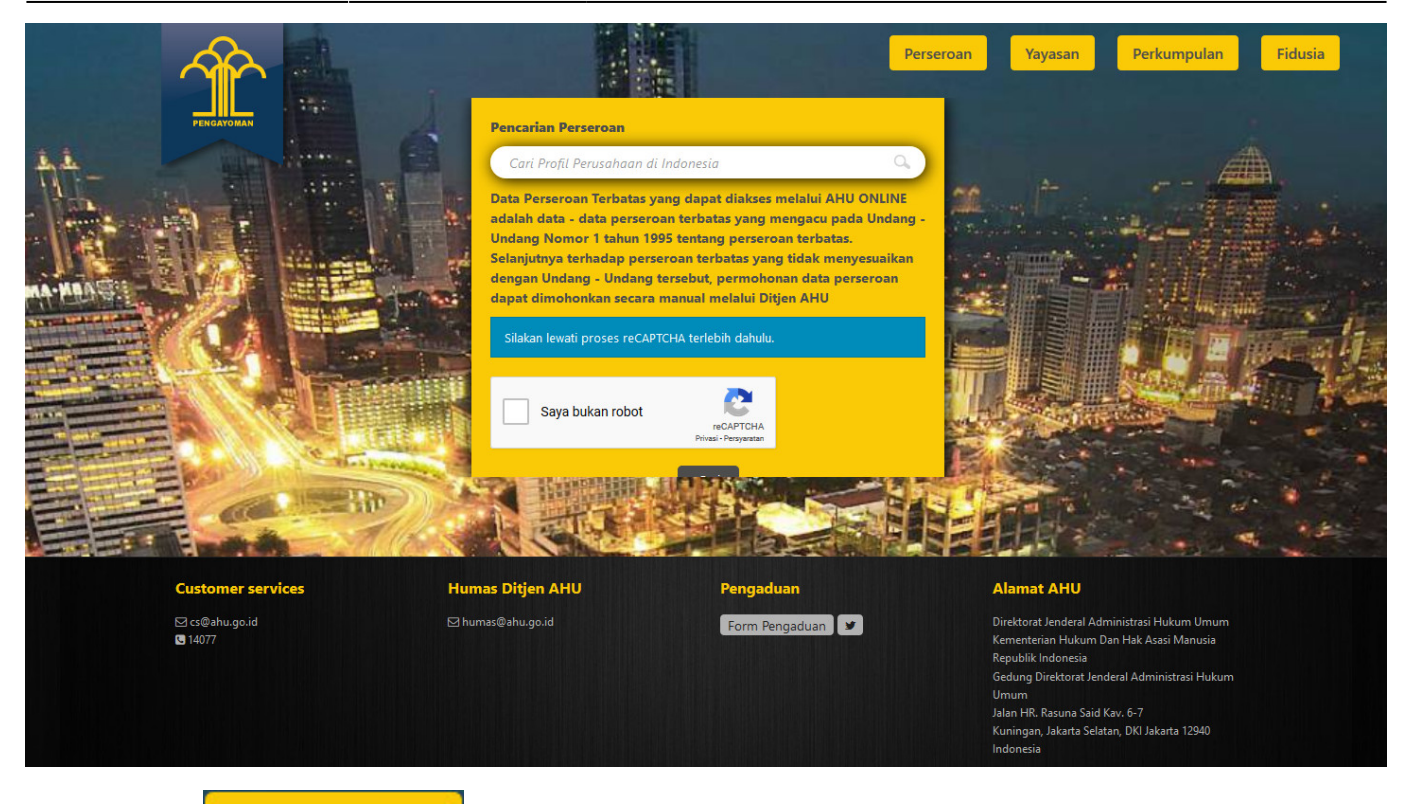

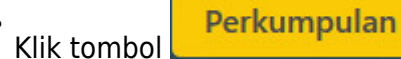

## , maka tampil Halaman Pencarian Perkumpulan

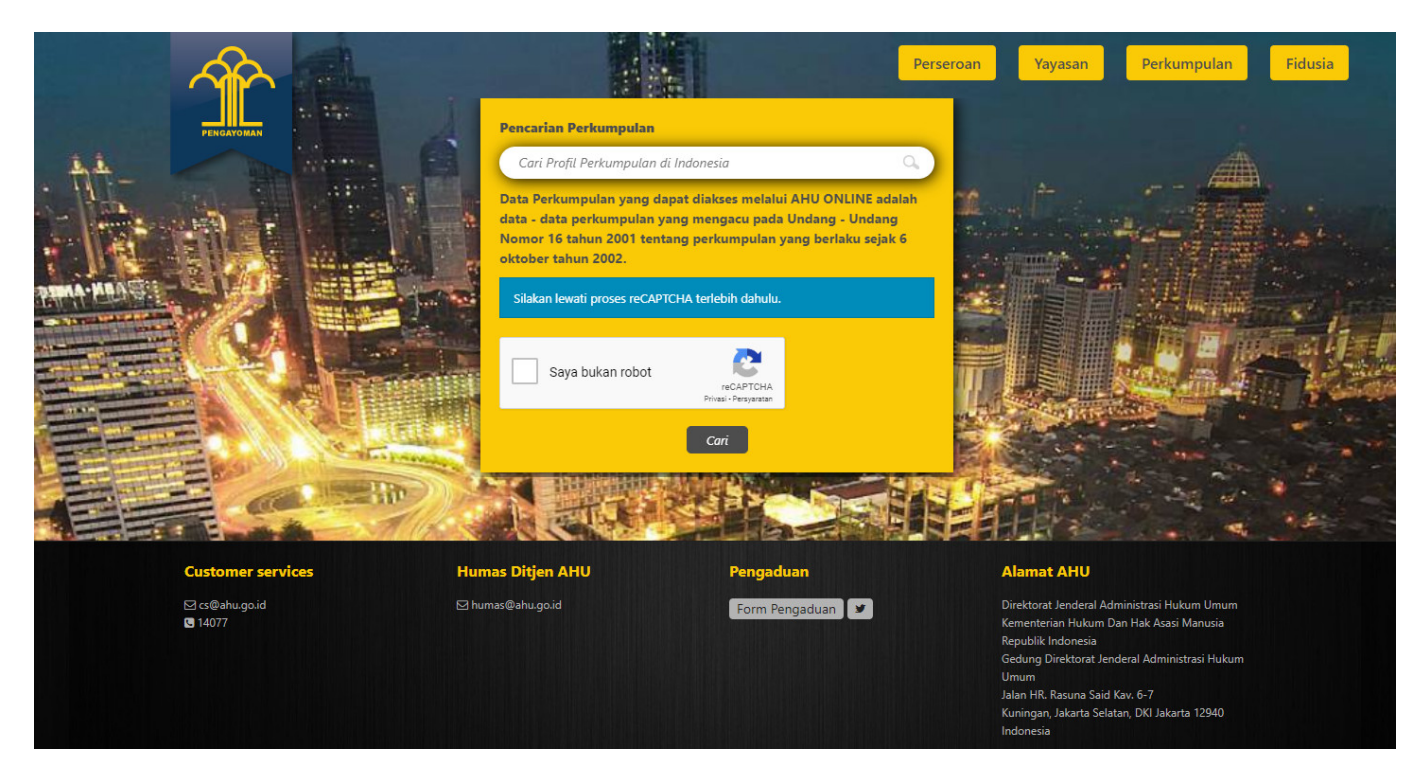

• Kemudian masukan **Nama Perkumpulan** yang akan dicari → Ceklis **captcha** → klik tombol

Cari

3/15

#### Pencarian Data Profil Perkumpulan

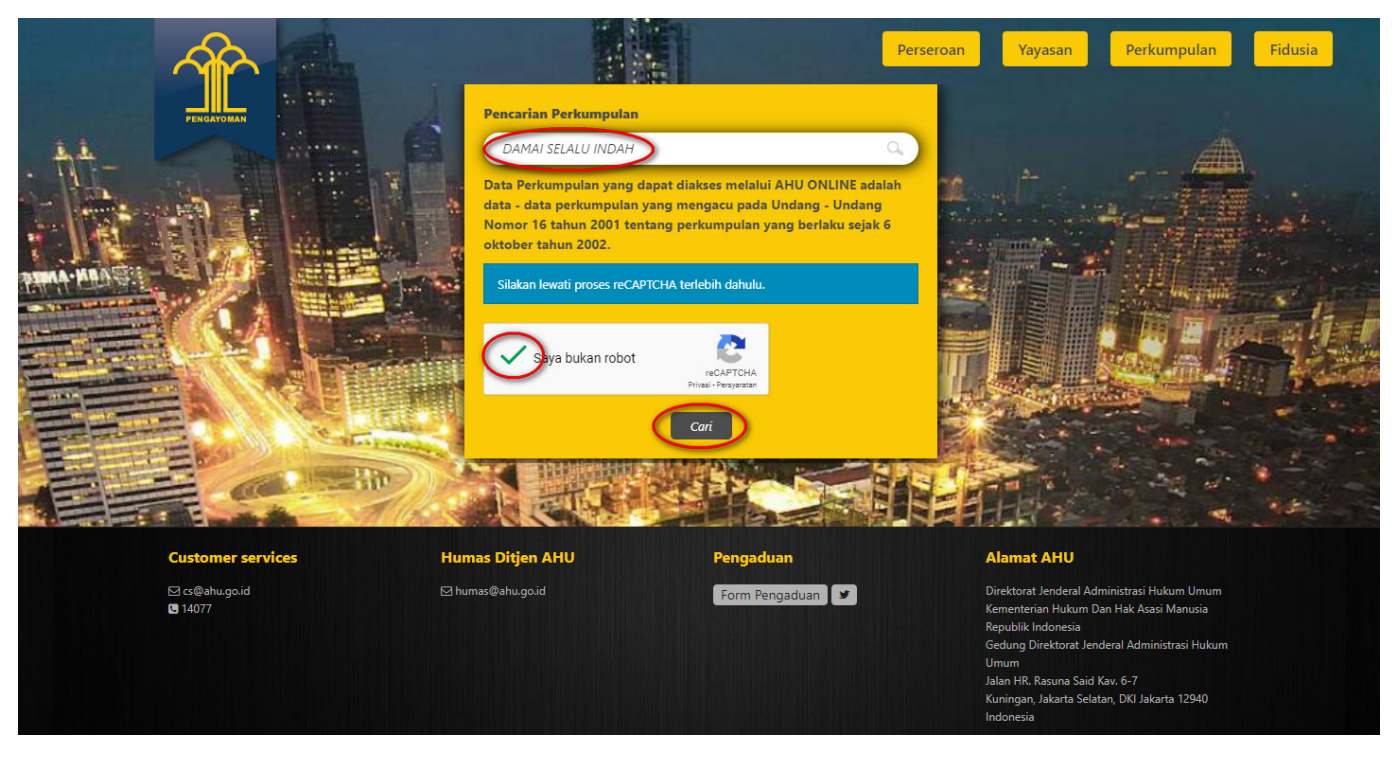

Lalu sistem akan menampilkan hasil pencarian

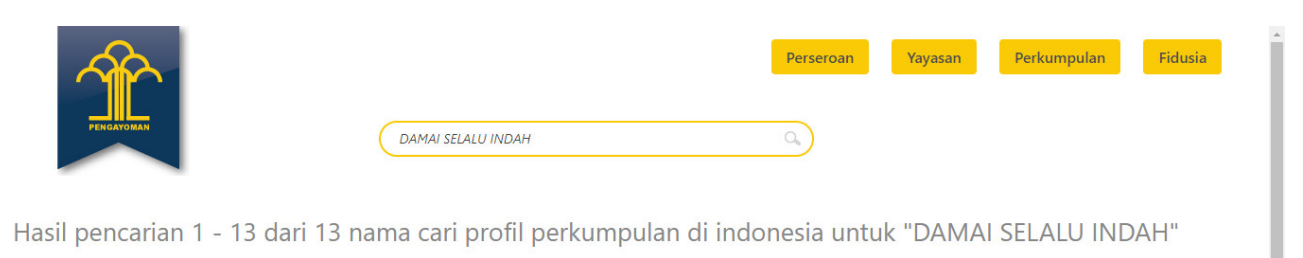

| Perkumpulan Damai Selalu Indah                 | Perkumpulan Hello Kitty Selalu                                               |
|------------------------------------------------|------------------------------------------------------------------------------|
| Domisili tidak lenakap                         | ues<br>Domisili tidak lenakap                                                |
| Profil Lengkar Profil Terakhir                 | Profil Lengkap Profil Terakhir                                               |
| Perkumpulan Forum Dakwah Pencinta Damai        | Perkumnulan Gereia Masehi Pentakosta Damai                                   |
|                                                |                                                                              |
| Jalan Trans Sulawesi                           | MERIAM GINTING, GG KELINCI NO. 8, KEL SUNG NEGERI,                           |
| Jalan Trans Sulawesi<br>Domisili tidak lengkap | MERIAM GINTING, GG KELINCI NO. 8, KEL SUNG NEGERI,<br>Domisili tidak lengkap |

• Klik tombol Profil Terakhir kemudian Terakhir Perkumpulan

<sup>akhir</sup> kemudian sistem akan menampilkan pop up form **Permohonan Profil** u**lan** 

| Permohonan Profil Terakhir Perkumpulan Damai Selalu Indah                                                                                               |                                                                                                    |
|----------------------------------------------------------------------------------------------------|----------------------------------------------------------------------------------------------------|
| Alamat Email                                                                                                    |                                                                                                    |
| PDF data lengkap perseroan akan dikirimkan ke alamat email ini.                                                                                         |                                                                                                    |
| Nama Lengkap                                                                                                    |                                                                                                    |
| Nomor Induk Kependudukan (NIK)                                                                                                    |                                                                                                    |
| Tanggal Lahir                                                                                                    |                                                                                                    |
| Alamat Lengkap                                                                                                    |                                                                                                    |
| li Il                                                                                                    |                                                                                                    |
|                                                                                                    |                                                                                                    |
| Tujuan Permohonan                                                                                                    |                                                                                                    |
|                                                                                                    |                                                                                                    |
| Nomor Voucher                                                                                                    |                                                                                                    |
| Nomor Voucher di atas adalah Nomor Voucher<br>Pencarian Junduh (search/downland) data Perkumpulan Secara Online.<br>Klik di sini untuk membeli voucher. |                                                                                                    |
| 1 Info Pembelian Profil Terakhir                                                                                                    |                                                                                                    |
|                                                                                                    |                                                                                                    |
| Submit Batal                                                                                                    |                                                                                                    |
|                                                                                                    | Perconhonan Profil Terakhir Perkumpulan Damai Selalu Indah<br>Alamat Email<br>Perkumpulan Damai<br>Perkumpulan Damai<br>Perkumpulan Damai<br>Perkumpulan Damai<br>Perkumpulan Damai<br>Perkumpulan Damai<br>Perkumpulan Damai<br>Perkumpulan Damai<br>Perkumpulan Damai<br>Perkumpulan Damai<br>Perkumpulan Selatu Indah<br>Nomor Induk Kependudukan (NIK)<br>Tanggal Lahir<br>Perkumpulan Forum Damai<br>Perkumpulan Forum Damai<br>Perkumpulan Forum Damai<br>Perkumpulan Kud Induk<br>Perkumpulan Kud Induk<br>Perkumpulan Perkumpulan Induk<br>Perkumpulan Kud Induk<br>Perkumpulan Kud Induk<br>Perkumpulan Induk Induk<br>Perkumpulan Induk<br>Perkumpulan Induk Induk<br>Perkumpulan Induk<br>Perkumpulan Induk<br>Perkumpulan Induk Induk<br>Perkumpulan Induk Induk<br>Perkumpulan Induk Induk<br>Perkumpulan Induk Induk Induk<br>Perkumpulan Induk Induk Induk |

• Klik link berikut Klik di sini untuk membeli voucher. yang ada pada form Permohonan Profil Terakhir Perkumpulan, maka akan tampil Halaman Pemesanan Nomor Voucher 5/15

| JIR 🤡 DIR                 | EKTORAT JENDERAL ADMINISTRASI HUKUM UMUM<br>Kementerian hukum dan hak asasi manusia republik indonesia                                                                                                    |
|---------------------------|----------------------------------------------------------------------------------------------------|
| Website Ditjen AHU Berand | a Login                                                                                                    |
| Cek Nomor Voucher Dafta   | r Voucher                                                                                                    |
|                           | PEMESANAN NOMOR VOUCHER                                                                                                    |
| PELAYANAN JASA HUKUM      | BADAN HUKUM                                                                                                    |
|                           | - Pencarian/Unduh (Search/ Download) Data Perkumpulan Secara Online                                                                                                    |
| NAMA PEMOHON *            |                                                                                                    |
| EMAIL PEMOHON *           |                                                                                                    |
| NOMOR HP *                | <b>3</b>                                                                                                    |
| JUMLAH PEMBELIAN *        |                                                                                                    |
|                           | Tahap selanjutnya membayar ke Bank Persepsi untuk pemesanan voucher sebesar Rp 50.000 paling lambat 7 hari sejak<br>pemesanan. Apabila Anda setuju silahkan klik tombol SIMPAN untuk melanjutkan proses.<br>Pembayaran PNBP dapat dilakukan melalui teller, internet banking, ATM dan mini ATM (*disarankan untuk membayar di bank<br>yang telah bekerjasama dengan Ditjen AHU). |
|                           | Saya telah membaca dan memahami syarat dan ketentuan diatas.                                                                                                    |
|                           |                                                                                                    |

• Pada Halaman Pemesanan Nomor Voucher, isikan field yang bertanda \*. Setelah itu Ceklis

disclaimer dan klik tombol SIMPAN Voucher

| Cek Pemesanan Voucher |                                                                         |                                                                    |   |
|-----------------------|-------------------------------------------------------------------------|--------------------------------------------------------------------|---|
|                       |                                                                         |                                                                    |   |
|                       | BUKTI PEMESANA                                                          | AN NOMOR VOUCHER                                                   |   |
|                       |                                                                         |                                                                    | 1 |
|                       | (                                                                       |                                                                    |   |
|                       | DIREKTORAT                                                              | I JENDERAL AHU                                                     |   |
|                       | BUKTI PEMESANA                                                          | AN NOMOR VOUCHER                                                   |   |
|                       | BADA<br>Pencarian/Unduh (Search/                                        | AN HUKUM<br>( Download) Data Perkumpulan                           |   |
|                       | Seca                                                                    | ra Online                                                          |   |
|                       | KODE VOUCHER                                                            | 6.11 - 10.00 - 10.0000                                             |   |
|                       | EMAIL PEMOHON                                                           | and the second second                                              |   |
|                       | TANGGAL TRANSAKSI                                                       | June 2010 21 22                                                    |   |
|                       | (PEMBAYARAN TERAKHIR)                                                   | 10 April 2010 (2010)                                               |   |
|                       | TAGIHAN<br>STATUS                                                       | : Rp 50.000<br>: BELUM BAYAR                                       |   |
|                       |                                                                         |                                                                    | ] |
| Silahkar              | download dan print Bukti Pemesanan I                                    | Nomor Voucher, kemudian lanjutkan pembayaran pada                  |   |
| Bank Pe<br>Selanjut   | rserpsi dengan membawa Bukti Pemesa<br>nya klik CEK PEMESANAN VOUCHER u | anan Nomor Voucher dimaksud.<br>ntuk mengetahui status pembayaran. |   |
| Masa Be               | rlaku Voucher 60 Hari Setelah Dilakukai                                 | n Pembayaran                                                       |   |
|                       |                                                                         |                                                                    |   |

• User juga mendapatkan notifikasi email Bukti Pemesanan Voucher seperti berikut

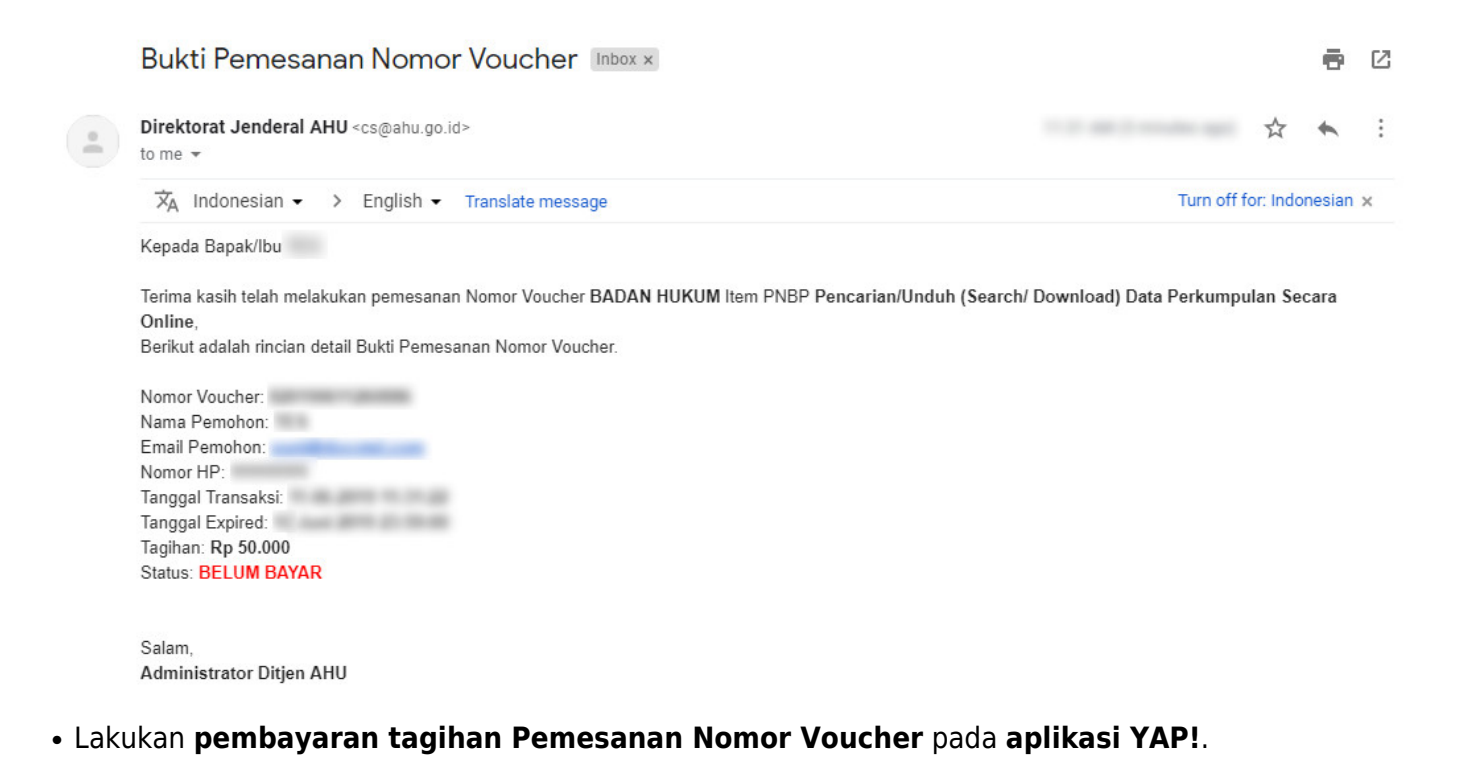

### a. Login

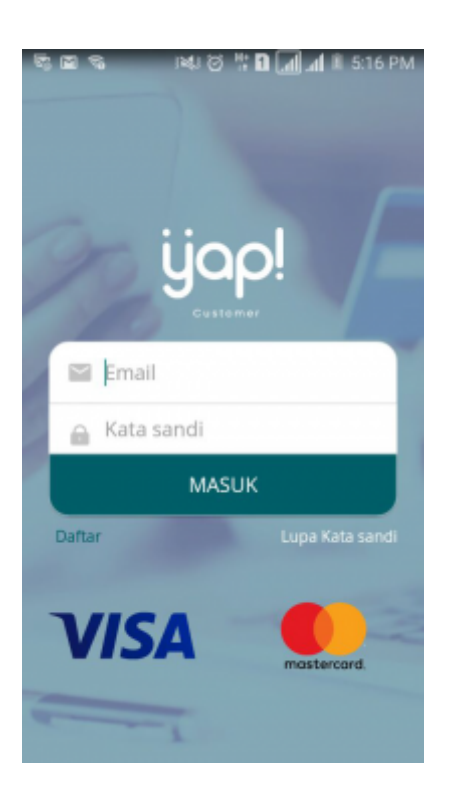

Masukkan email dan kata sandi yang telah terdaftar pada Aplikasi YAP! Klik tombol untuk masuk ke dalam Beranda YAP! MASUK

b. Notifikasi

| 10 10             |                                                                                                    |
|-------------------|----------------------------------------------------------------------------------------------------|
| =                 | Beranda 📍                                                                                                    |
| Permir<br>250,00  | itaan pembayaran di Dirjen AHU senilai IDR<br>0, nomer tagihan                                                                                                    |
| Permir<br>50,000, | itaan pembayaran di Dirjen AHU senilai IDR<br>nomor tagihan                                                                                                    |
| Permir<br>250,00  | itaan pembayaran di Dirjen AHU senilai IDR<br>0, nomor tagihan                                                                                                    |
| Permir<br>500,00  | itaan pembayaran di Dirjen AHU senilal IDR<br>0, nomor tagihan                                                                                                    |
| Permir<br>100,00  | itaan pembayaran di Dirjen AHU senilai IDR<br>0, nomor tagihan                                                                                                    |
| Dirjen            | AHU Rp 50.000,-                                                                                                    |
|                   | Approximation of the state of the state of t |
|                   |                                                                                                    |
| _                 |                                                                                                    |
|                   | BAYAR PEDAGANG                                                                                                    |

• Klik icon 🛃 untuk melihat notifikasi pemesanan nomor voucher. klik nomor voucher yang akan dibayar. Maka akan menampilkan halaman Tinjau Pembayaran

c. Tinjau Pembayaran

| #⊡≋⊮<br>← Tir | 📼 🛛 🛱 🖬 📶 🗎 2:32 РМ.<br>njau Pembayaran |
|---------------|-----------------------------------------|
|               |                                         |
|               | Dirjen AHU                              |
|               | Banda Auth                              |
| Total         | No. 100,000,                            |
| Bill ID       | 820171229210208                         |
| Ref. ID       |                                         |
|               | BAYAR                                   |

- Pada halaman tinjau pembayaran, klik tombol untuk melakukan pembayaran pemesanan voucher
- d. Pilih Sumber Dana

| •                             | Lanjut |                                               |
|-------------------------------|--------|-----------------------------------------------|
| Ceklis Sumber Dana, lalu klik | · · ·  | maka akan menampilkan Halaman Input PIN Debit |

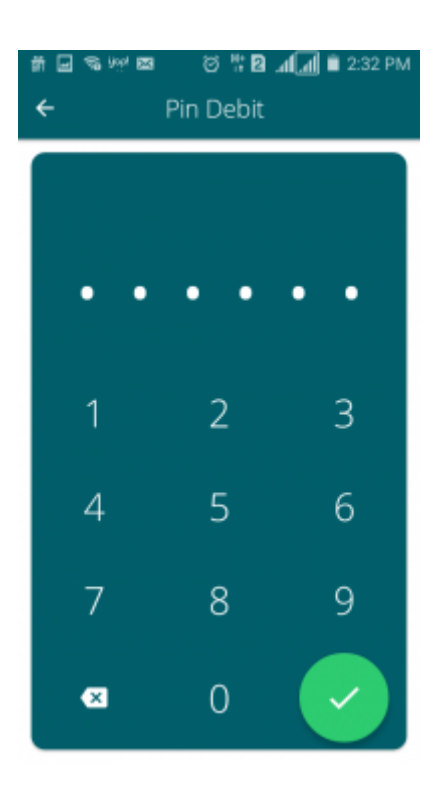

- e. Masukan Pin Debit
- Masukan pin debit, lalu klik tombol 🗹 maka akan tampil halaman berikut yang menyatakan bahwa pembayaran telah berhasil.

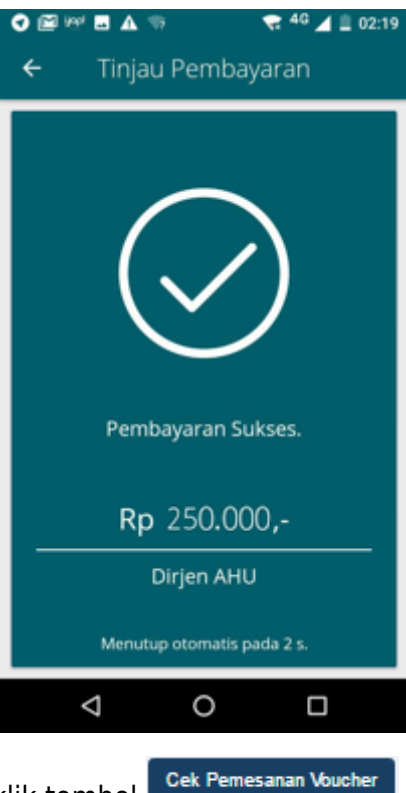

Setelah melakukan pembayaran, klik tombol

| Cek Pemesanan Voucher | -                                                                                                    |                                                                                                    |  |
|-----------------------|----------------------------------------------------------------------------------------------------|----------------------------------------------------------------------------------------------------|--|
|                       | BUKTI PEMESAN/                                                                                                    | AN NOMOR VOUCHER                                                                                                    |  |
|                       | ,                                                                                                    |                                                                                                    |  |
|                       | DIREKTORA<br>BUKTI PEMESAN<br>BAD/<br>Pencarian/Unduh (Search                                                                                   | T JENDERAL AHU<br>AN NOMOR VOUCHER<br>AN HUKUM<br>/ Download) Data Perkumpulan                                           |  |
|                       | KODE VOUCHER<br>NAMA PEMOHON<br>EMAIL PEMOHON<br>NOMOR HP<br>TANGGAL TRANSAKSI<br>TANGGAL EXPIRED<br>(PEMBAYARAN TERAKHIR)<br>TAGIHAN<br>STATUS | Rp 50.000     BELUM BAYAR                                                                                                |  |
| Silah<br>Bani<br>Sela | ikan download dan print Bukti Pemesanan<br>Rerserpsi dengan membawa Bukti Pemes<br>njutnya klik CEK PEMESANAN VOUCHER t                         | Nomor Voucher, kemudian lanjutkan pembayaran pada<br>anan Nomor Voucher dimaksud.<br>untuk mengetahui status pembayaran. |  |

• Lalu tampil halaman Cek Pemesanan Voucher seperti gambar dibawah ini. Kemudian isikan

nomor *voucher* dan klik tombol Cari status **"Sudah Bayar"**.

| Website Ditjen AHU | Beranda Login                                                             |                                                                              |                          |             |  |
|--------------------|---------------------------------------------------------------------------|------------------------------------------------------------------------------|--------------------------|-------------|--|
| Beli Voucher       |                                                                           |                                                                              |                          |             |  |
|                    | CEK VO                                                                    | JCHER YANG                                                                   | TELAH AND                | DA PESAN    |  |
|                    | KODE VOUCHER                                                              | 820                                                                          |                          | Carl        |  |
|                    |                                                                           | PENGA                                                                        | <b>V</b>                 |             |  |
|                    |                                                                           | DIREKTORAT J                                                                 | ENDERAL AHU              |             |  |
|                    | BUI                                                                       | KTI PEMESANAN<br>BADAN                                                       |                          | CHER        |  |
|                    | Pencarian/U                                                               | Induh (Search/ D<br>Secara                                                   | ownload) Data<br>Online  | Perkumpulan |  |
|                    | KODE<br>NOMO<br>NTPN<br>NAMA<br>EMAIL<br>NOMO<br>TANGG<br>TAGIH.<br>STATU | VOUCHER<br>R INVOICE PAYMENT<br>PEMOHON<br>R HP<br>3AL PEMBAYARAN<br>AN<br>S | Rp 50 000<br>SUDAH BAYAR | >           |  |

• Setelah itu lakukan pengisian pada form Permohonan Profil Terakhir Perkumpulan. Jika field

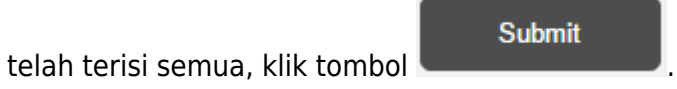

|                       | Permohonan Profil Terakhir Perkumpulan Damai Selalu Indah                                                                                                    |  |
|-----------------------|----------------------------------------------------------------------------------------------------|--|
|                       | Alamat Email                                                                                                    |  |
|                       | Replace property                                                                                                    |  |
|                       | PDF data lengkap perseroan akan dikirimkan ke alamat email ini.                                                                                                    |  |
|                       | Nama Lengkap                                                                                                    |  |
|                       | Pagetta di Alfradia                                                                                                    |  |
|                       | Nomor Induk Kependudukan (NIK)                                                                                                    |  |
|                       | RTURNETWOOR                                                                                                    |  |
|                       | Tanggal Lahir                                                                                                    |  |
|                       | 225.6.7                                                                                                    |  |
|                       | Alamat Lengkap                                                                                                    |  |
|                       |                                                                                                    |  |
|                       | h.                                                                                                    |  |
|                       | Nomor HP                                                                                                    |  |
|                       | The second strength of the second second s |  |
|                       | Tujuan Permohonan                                                                                                    |  |
|                       | NAME OF TAXABLE PARTY AND DESCRIPTION OF TAXABLE PARTY.                                                                                                    |  |
|                       |                                                                                                    |  |
|                       |                                                                                                    |  |
|                       | Nomor Voucher                                                                                                    |  |
|                       | 820                                                                                                    |  |
|                       | Nomor Voucher di atas adalah Nomor Voucher<br>Pencarian/unduh (search/download) data Perkumpulan Secara Online.<br>Klik di sin untuk membeli youcher.                                                                                                    |  |
|                       | Info Pembelian Profil Terakhir                                                                                                    |  |
|                       |                                                                                                    |  |
|                       |                                                                                                    |  |
|                       |                                                                                                    |  |
| Perkumpulan Cinta Dar | Submit Batal                                                                                                    |  |
|                       | Kompleks Taman Setia Budi Indah Blo                                                                                                    |  |

• Maka muncul popup Permohonan Profil telah diterima dan klik tombol

ОК

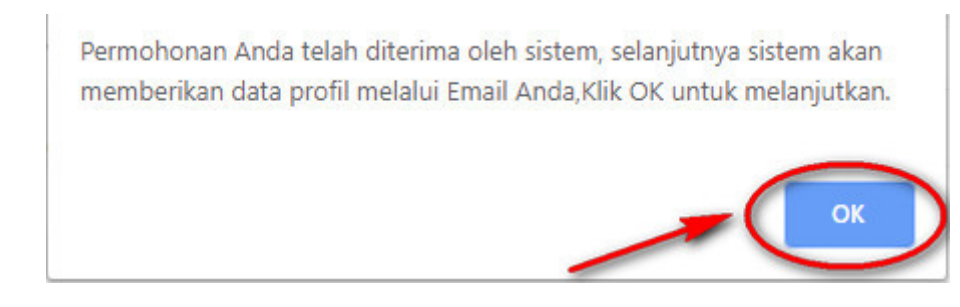

• User akan mendapatkan **notifikasi email** seperti berikut

2024/06/23 20:16

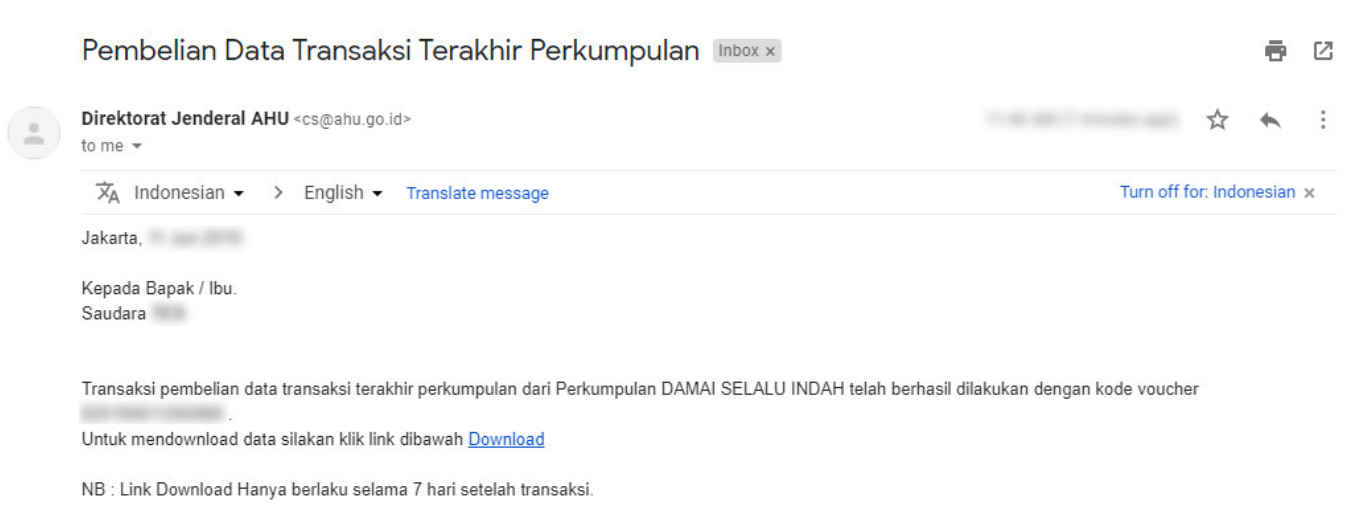

Direktorat Jenderal Administrasi Hukum Umum Kementerian Hukum dan HAM

# Kemudian tampil halaman Detail Transaksi Pencarian Profil Perubahan Terakhir Perkumpulan

| <b>PRODUCTION</b>     | Detail                                                               | Transaksi Pencarian Pro | P<br>Dfil Perubahan Terakhir | erseroan<br>r Perkum               | Yayasan<br>npulan                                                                                                    | Perkumpulan                                                                                                    | Fidusia |
|-----------------------|----------------------------------------------------------------------|-------------------------|------------------------------|------------------------------------|----------------------------------------------------------------------------------------------------|----------------------------------------------------------------------------------------------------|---------|
|                       | Kembali ke halaman pen                                               | carian.                 |                              |                                    |                                                                                                    |                                                                                                    |         |
|                       | <b>Data pemesan</b><br>Nama Pemesan<br>NIK<br>Nomor Telepon<br>Email |                         |                              |                                    |                                                                                                    |                                                                                                    |         |
|                       | <b>Data Transaksi</b><br>Nama Perkumpulan<br>Download Link           | DAMAI SELALU INDAH      |                              |                                    |                                                                                                    |                                                                                                    |         |
| Customer              | • services                                                           | Humas Ditjen AHU        | Pengaduan                    | A                                  | lamat AHU                                                                                                    |                                                                                                    |         |
| ⊠ cs@ahugc<br>© 14077 | Md                                                                   | M humas@ahugoud         | Form Pengaduan               | Dii<br>Ke<br>Ge<br>Un<br>Jai<br>Ku | rektorat Jenderal Adr<br>menterian Hukum D<br>publik Indonesia<br>sdung Direktorat Jene<br>num<br>Ian HR. Rasuna Said I<br>Iningan, Jakarta Selat<br>donesia | ministrasi Hukum Umum<br>an Hak Asasi Manusia<br>deral Administrasi Hukum<br>Kav. 6-7<br>an, DKI Jakarta 12940 |         |
| Klik tombol           | Download                                                             | intuk mengunduh F       | Profil Perkumpulan           | dalam                              | format I                                                                                                    | PDF                                                                                                    |         |

| PRO                                                                                                    | OFIL PERKUMPULAN                                                                                                    |
|----------------------------------------------------------------------------------------------------|----------------------------------------------------------------------------------------------------|
| PERKUMPU                                                                                                    | JLAN DAMAI SELALU INDAH                                                                                                    |
| DIMOHONKAN OLEH                                                                                                    |                                                                                                    |
| Nama :<br>Email :                                                                                                    |                                                                                                    |
| Nomor HP :<br>Tanggal Permohonan :<br>Tanggal Pembayaran :                                                                                                    |                                                                                                    |
| Tujuan Permohonan :                                                                                                    | ~                                                                                                    |
| INFORMASI BERKAS                                                                                                    | PDF                                                                                                    |
| Waktu Unduh PDF                                                                                                    |                                                                                                    |
| Telah diunduh                                                                                                    | : 2 Kall                                                                                                    |
| VERIFIKASI BERKAS                                                                                                    | PDF                                                                                                    |
|                                                                                                    |                                                                                                    |
| 10000                                                                                                    |                                                                                                    |
| 梁 🏠 🔛                                                                                                    |                                                                                                    |
|                                                                                                    |                                                                                                    |
|                                                                                                    |                                                                                                    |
|                                                                                                    |                                                                                                    |
|                                                                                                    | D'                                                                                                    |
|                                                                                                    | p. p.                                                                                                    |
| Poruhahan Angga                                                                                                    |                                                                                                    |
| Perubahan Anggar                                                                                                    | an Dasar                                                                                                    |
| Perubahan Anggan<br>JENIS PERUBAHAN                                                                                                    | an Dasar                                                                                                    |
| Perubahan Anggan<br>JENIS PERUBAHAN<br>Jenis Perubahan                                                                                                    | ran Dasar<br>: 1. Persetujuan Perubahan Anggaran Dasar                                                                      |
| Perubahan Anggan<br>JENIS PERUBAHAN<br>Jenis Perubahan                                                                                                    | ran Dasar<br>: 1. Persetujuan Perubahan Anggaran Dasar<br>- Kedudukan                                                       |
| Perubahan Anggan<br>JENIS PERUBAHAN<br>Jenis Perubahan<br>DATA PERKUMPULA                                                                                                    | ran Dasar<br>: 1. Persetujuan Perubahan Anggaran Dasar<br>- Kedudukan                                                       |
| Perubahan Anggan<br>JENIS PERUBAHAN<br>Jenis Perubahan<br>DATA PERKUMPULAI<br>Nama Perkumpulan                                                                                                    | ran Dasar<br>: 1. Persetujuan Perubahan Anggaran Dasar<br>- Kedudukan<br>N<br>: DAMAI SELALU INDAH                          |
| Perubahan Anggan<br>JENIS PERUBAHAN<br>Jenis Perubahan<br>DATA PERKUMPULA<br>Nama Perkumpulan<br>Nama Singkatan                                                                                                    | ran Dasar<br>: 1. Persetujuan Perubahan Anggaran Dasar<br>- Kedudukan<br>N<br>: DAMAI SELALU INDAH<br>: DASI                |
| Perubahan Anggan<br>JENIS PERUBAHAN<br>Jenis Perubahan<br>DATA PERKUMPULA<br>Nama Perkumpulan<br>Nama Singkatan<br>Nomor SK                                                                                                    | ran Dasar<br>: 1. Persetujuan Perubahan Anggaran Dasar<br>- Kedudukan                                                       |
| Perubahan Anggan<br>JENIS PERUBAHAN<br>Jenis Perubahan<br>DATA PERKUMPULA<br>Nama Perkumpulan<br>Nama Singkatan<br>Nomor SK<br>Tanggal SK                                                                                       | ran Dasar<br>: 1. Persetujuan Perubahan Anggaran Dasar<br>- Kedudukan<br>N<br>: DAMAI SELALU INDAH<br>: DASI<br>:<br>:      |
| Perubahan Anggan<br>JENIS PERUBAHAN<br>Jenis Perubahan<br>DATA PERKUMPULA<br>Nama Perkumpulan<br>Nama Singkatan<br>Nomor SK<br>Tanggal SK<br>Jenis Transaksi                                                                    | ran Dasar<br>: 1. Persetujuan Perubahan Anggaran Dasar<br>- Kedudukan<br>N<br>: DAMAI SELALU INDAH<br>: DASI<br>:<br>:<br>: |
| Perubahan Anggan<br>JENIS PERUBAHAN<br>Jenis Perubahan<br>DATA PERKUMPULA<br>Nama Singkatan<br>Nomor SK<br>Tanggal SK<br>Jenis Transaksi<br>DATA NOTARIS                                                                        | ran Dasar<br>* 1. Persetujuan Perubahan Anggaran Dasar<br>- Kedudukan                                                       |
| Perubahan Anggan<br>JENIS PERUBAHAN<br>Jenis Perubahan<br>DATA PERKUMPULA<br>Nama Perkumpulan<br>Nama Singkatan<br>Nomor SK<br>Tanggal SK<br>Jenis Transaksi<br>DATA NOTARIS<br>Nama Notaris                                    | ran Dasar<br>*1. Persetujuan Perubahan Anggaran Dasar<br>- Kedudukan                                                        |
| Perubahan Anggan<br>JENIS PERUBAHAN<br>Jenis Perubahan<br>DATA PERKUMPULA<br>Nama Perkumpulan<br>Nama Singkatan<br>Nomor SK<br>Tanggal SK<br>Jenis Transaksi<br>DATA NOTARIS<br>Nama Notaris<br>Kedudukan Notaris               | ran Dasar  I. Persetujuan Perubahan Anggaran Dasar  Kedudukan  S  DAMAI SELALU INDAH  DASI                                  |
| Perubahan Anggan<br>JENIS PERUBAHAN<br>Jenis Perubahan<br>DATA PERKUMPULA<br>Nama Perkumpulan<br>Nama Singkatan<br>Nomor SK<br>Tanggal SK<br>Jenis Transaksi<br>DATA NOTARIS<br>Nama Notaris<br>Kedudukan Notaris<br>Nomor Akta | ran Dasar  I. Persetujuan Perubahan Anggaran Dasar  Kedudukan  DAMAI SELALU INDAH DASI                                      |

| KEDUDUKAN P                                                                                                    | erkumpulan              |                |           |
|----------------------------------------------------------------------------------------------------|-------------------------|----------------|-----------|
| Alamat                                                                                                    |                         |                |           |
| Kabupaten                                                                                                    | active between the      |                |           |
| Provinsi                                                                                                    | . 8982                  |                |           |
| DADAT ANCCO                                                                                                    | <b>FA</b>               |                |           |
| Nama                                                                                                    | Tahun                   | Katarangan     | Ionio     |
| Nalila                                                                                                    | 2                       | RAPAT ANCCOTA  | KONCRES   |
|                                                                                                    | 4                       | INITAL ANODOLA | RONORES   |
| ORGAN PERKU                                                                                                    | MPULAN                  |                |           |
| Nama                                                                                                    | NIK                     | Keterangan     | Jabatan   |
| CORE OF CORE OF CORE O | No. of Concession, Name | PENGURUS       |           |
| Tona and                                                                                                    | 101002-0020             | PENGAWAS       | and the P |
| RES                                                                                                    |                         |                |           |

×

## From: http://panduan.ahu.go.id/ - **AHU ONLINE**

Permanent link: http://panduan.ahu.go.id/doku.php?id=pencarian\_perkumpulan&rev=1560242255

Last update: 2019/06/11 09:37